SL ネット 設定手順書 <1-2-5 メールデータの移行 Windows メールから Thunderbird 編>

メールデータの移行 【 Windows メールから Thunderbird への移行 編 】

1) データのバックアップ・・・移行前の PC で行います。対象は「メールデータ」と「アドレス帳」です。

## 【メッセージのバックアップ】

デスクトップにメッセージデータを保存するフォルダを作成します。
 ここでは、例として「mail」という名前でフォルダを作成します。

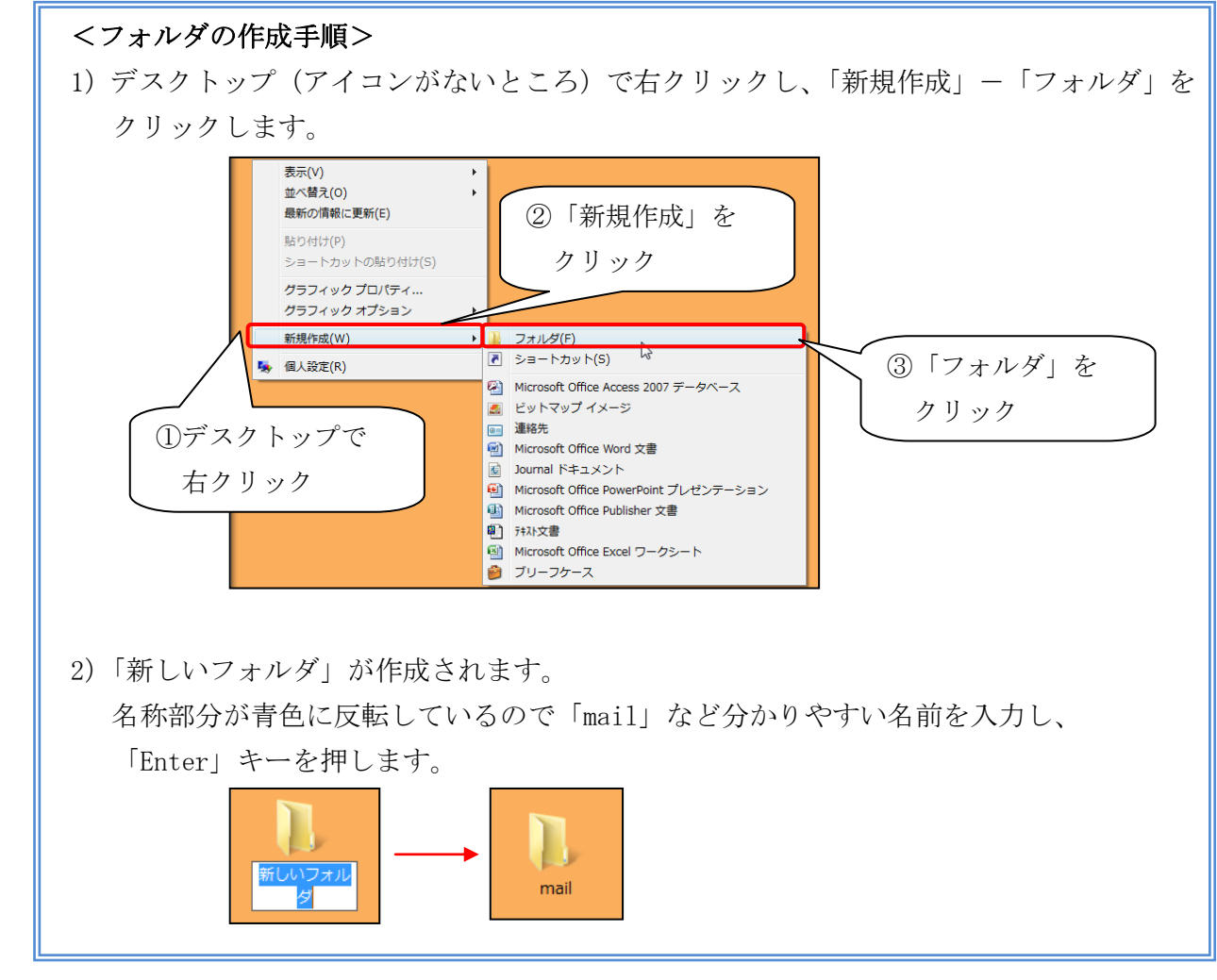

② メールデータの容量を小さくします。
 「Windows メール」を起動し、「ごみ箱」を右クリックし、「[ごみ箱]フォルダを空にする」
 をクリックします。確認メッセージが表示されますが、
 はい」ボタンをクリックします。

 $(3) \qquad [7r4n] \rightarrow [x - 7x - 1] \rightarrow [y - 7x - 1] \\ (x - 7x - 1) = [x - 7x - 1] \\ (x - 7x - 1) = [x$ 

| (m) 🛪 | 語トレイ - Window       | vs メール |           |                            |            |               |   |
|-------|---------------------|--------|-----------|----------------------------|------------|---------------|---|
| ファ    | イル(F) 編集(E)         | 表示(V)  | ツール(Τ)    | メッセージ(M)                   | ヘルプ(H)     | 検索            | ۶ |
| -     | ₩5.4目//〒,02(N)      |        |           | 🕨 📾 転送 🛛 🚝                 | $\times$   | すべてのメッセージを表示  |   |
| 1     | 開<(0)               |        | Ctrl+0    |                            |            |               |   |
|       | 名前を付けて保存(A          | .)     |           |                            |            | -             |   |
|       | 添付ファイルの保存           | (∨)    |           | 0 宛先                       |            | 件名            |   |
|       | ひな形として保存(T          | )      |           |                            |            |               |   |
|       | フォルダ(F)             |        |           | <b>F</b>                   | 20121-1    | こはアイテムかめりません。 |   |
|       | インポート(I)            |        |           | •                          |            |               |   |
|       | エクスポート(E)           |        |           | <ul> <li>Window</li> </ul> | s アトトス帳(C) |               |   |
|       | CD居II(P)            |        | Ctrl+P    | メッセー                       | ·ジ(M)      |               |   |
|       | ユーザー(D)             |        |           |                            |            |               |   |
|       | プロパティ(R)            |        | Alt+Enter |                            |            |               |   |
| 1     | オフライン作業(W)<br>終了(X) |        |           |                            | III        |               |   |

 ④ 以下の画面が表示されるので、「Microsoft Windows メール」をクリックし、次へ ボタン をクリックします。

| Windows メール エクスポート              | × |
|---------------------------------|---|
| ブログラムの選択                        | 1 |
| エクスポートする電子メール プログラムを選択してください(S) |   |
| Microsoft Exchange              | _ |
| Microsoft Windows メール           |   |
|                                 |   |
|                                 |   |
|                                 |   |
|                                 |   |
|                                 |   |
|                                 |   |
|                                 |   |
|                                 |   |
|                                 |   |
|                                 |   |
|                                 |   |
|                                 |   |
|                                 |   |
|                                 |   |
| < 戻る(1) 次へ(N) >                 |   |
|                                 |   |

⑤ 以下の画面が表示されるので、**参照** ボタンをクリックします。

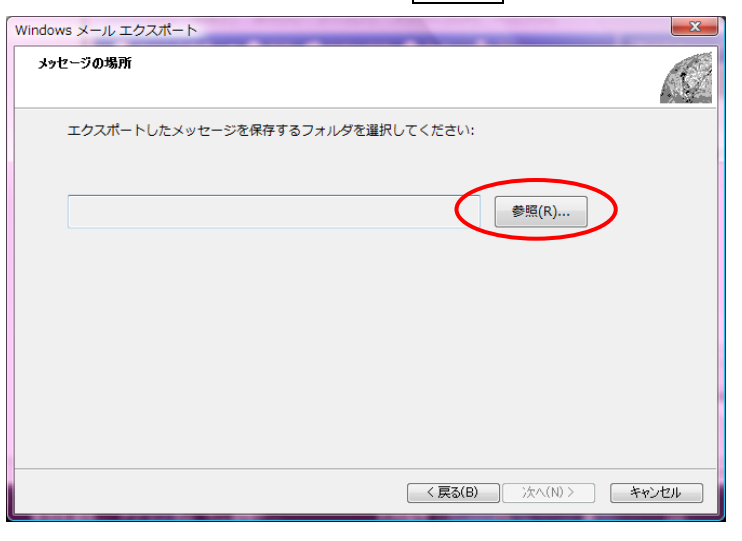

⑥ デスクトップに作成した「mail」フォルダを選択し、フォルダの選択 ボタンをクリック します。

| 📑 電子メール メッセージをエクスポートする                                          | 場所を選択してください。                  | 2.0               | ×     |
|-----------------------------------------------------------------|-------------------------------|-------------------|-------|
| <ul> <li>デスクトップ・</li> </ul>                                     | /                             | ▼ <del>1</del> 検索 | ٩     |
| <ul> <li>■ 整理 ▼ III 表示 ▼ if 新しいフォル</li> <li>お気に入りリンク</li> </ul> | 名前                            | ①フォルダの保存場         | 所を選択  |
| <ul> <li>         ドキュメント         <ul> <li></li></ul></li></ul>  | ■コンピュータ<br>● ネットワーク<br>● mail |                   |       |
| フォルダ<br>■ デスクトップ<br>■ Yoko<br>↓ パブリック                           |                               | ②クリック             |       |
| ■ コンピュータ                                                        | L                             | 32                | フリック  |
| フォルダ: mail                                                      |                               | フォルダの選択 マ         | キャンセル |

(7)以下の画面が表示されるので、保存先フォルダが指定されていることを確認し、

**次へ** ボタンをクリックします。

| Windows メール エクスポート               | ×        |
|----------------------------------|----------|
| メッセージの場所                         | <u>.</u> |
| エクスポートしたメッセージを保存するフォルダを選択してください: |          |
| C:¥Jsers¥Yoko¥Desktop¥mail 参照(R) | ]        |
|                                  |          |
|                                  |          |
|                                  |          |
|                                  | +cw.+711 |
| C BESTER                         | 417/2/6  |

(8)以下の画面が表示されるので、「すべてのフォルダ」を選択し、次へ ボタンをクリックし ます。

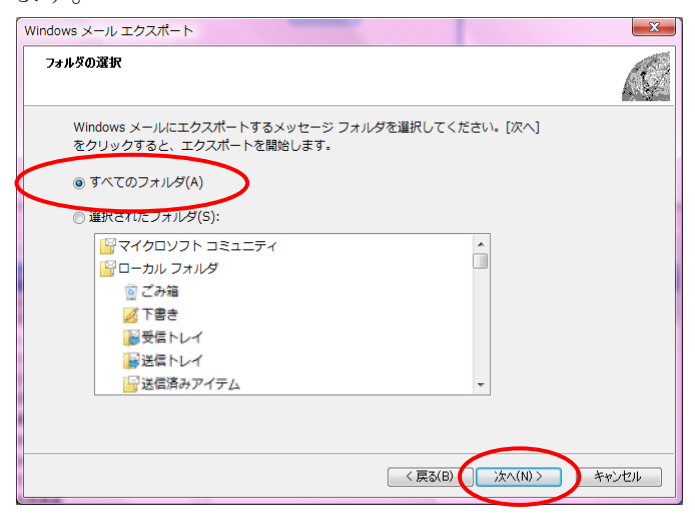

(9)バックアップが開始されます。完了するまで、そのまましばらく待ちます。 バックアップが完了すると、以下の画面が表示されます。 | 完了 | ボタンをクリックします。

| Windows メール エクスポート        エクスポートの完了 | 【保存時のご注意】<br>USB保存時に以下のメッセージが表示                                                                                                    |
|-------------------------------------|----------------------------------------------------------------------------------------------------|
| メッセージが Windows メール形式でエクスポートされました。   | された場合、「同じ処理を現在の項目                                                                                                    |
|                                     | すべてに適用」にチェックを入れ、                                                                                                    |
|                                     | 「 <u>はい」をクリック</u> して進んでください。                                                                                                    |
|                                     | プロ/サイの読ま<br>アロ/サイの読ま<br>アロ/サイを詰めすここのファイルをコピーレルすか?<br>ファイル 1345558-50000001.eml は、新しい場所へコピーできないプロ<br>パケィを書かています。<br>13455964-0000001.eml |
|                                     | (はい(*)) (キャンゼ(2)) (キャンゼ(2))<br>(1月) が増を現在の340×10×10×10(11月)(点)                                                                          |

(10)上記作業で保存したフォルダを、USBメモリなどに保存してください。

### 【アドレス帳のバックアップ】

 「Windows メール」を起動し、「ファイル」-「エクスポート」-「Windows アドレス帳」を クリックします。

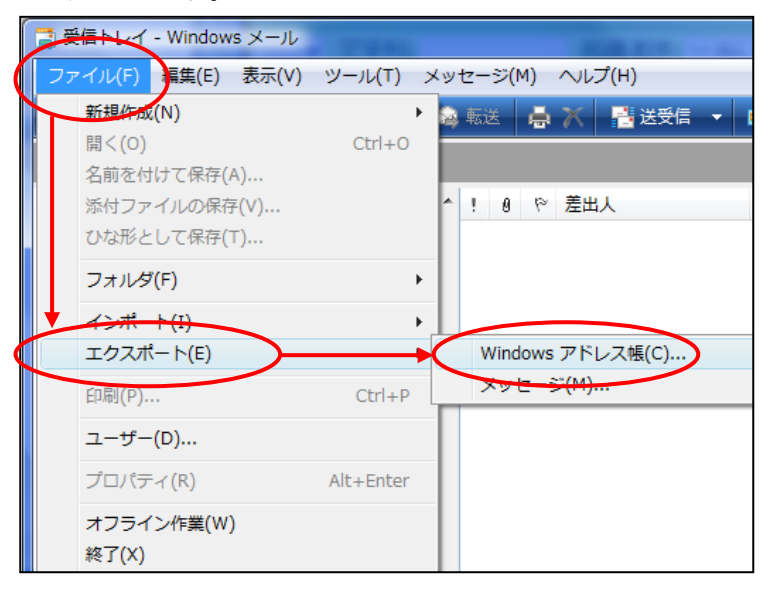

② 以下の画面が表示されます。

| [CSV(カンマ区切り)]を選択し、 エクスポート ボ                                                                                                    | タンをクリックします。 |
|----------------------------------------------------------------------------------------------------|-------------|
| Windows アドレス帳のエクスポート                                                                                                    |             |
| エクスポートするアドレス帳の形式を選択してください。別のプログラムや以前<br>のバージョンの Windows を使用しているユーザーがアドレス帳を開いたり、表<br>示したりできるようになります。なお、CSV ファイルの場合は、メモ帳でファイ<br>ルを開き、文字コードの形式を ANSI に指定して保存し直してください。 |             |
| CSV (カンマ区切り)                                                                                                    |             |
|                                                                                                    |             |
| <u>ファイル形式の選択について</u><br>エクスポート(E)<br>関じる( <u>C</u> )                                                                                                    |             |

③ 以下の画面が表示されるので、 **参照** ボタンをクリックします。

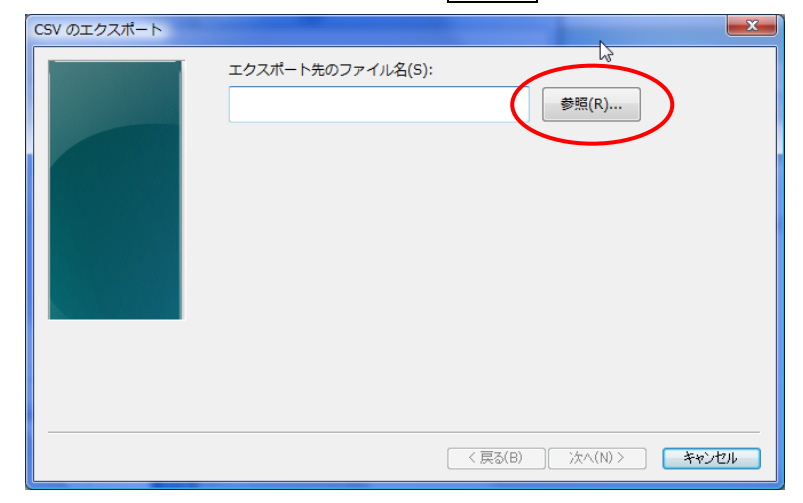

④ 保存場所は、デスクトップなど分かりやすいところを選択します。
 ファイル名には「アドレス帳」など分かりやすい名前を入力し、 保存 ボタンをクリックします。

| 名前を付けて保存                                   | ×                               |
|--------------------------------------------|---------------------------------|
| 🚱 🕞 マ 📃 デスクトップ                             | → √ 4 検索                        |
| ● 整理 ▼ 副 表示 ▼                              | 新しいフォルダ (2)                     |
| お気に入りリンク                                   | 名前 サイズ ①ファイルの保存場所を選択            |
| ドキュメント 日 日本                                |                                 |
| 🗓 最近表示した場所                                 |                                 |
| <ul> <li>デスクトップ</li> <li>コンピュータ</li> </ul> | ביישעב אין                      |
| i                                          | ②ファイル名を入力                       |
| フォルダ                                       | ③クリック                           |
| ファイル名(N): アドレ                              |                                 |
| ファイルの種類(T): CSV (;                         | bンマ区切り) (*.CSV)<br>(保存(5) キャンセル |

⑤ 以下の画面が表示されるので、次へ ボタンをクリックします。

| CSV のエクスポート |                                                          | X                        |
|-------------|----------------------------------------------------------|--------------------------|
|             | エクスポート先のファイル名(S):<br>C:¥Users¥sl6admin¥Desktop¥アドレス穩.csv | 参照(R)                    |
|             | (東33)                                                    | <u> 流へ(N) &gt; キャンセル</u> |

⑥ エクスポートするフィールドを選択し、⑦ ボタンをクリックすると、下記のメッセージが出るので、OK ボタンをクリックします。

| CSV のエクスポート | エクスポートするフィールドを選択し<br>2<br>3<br>1<br>2<br>3<br>5<br>5<br>5<br>5<br>5<br>5<br>5<br>5<br>5<br>5<br>5<br>5<br>5 | /てください(S): |       | Windows アドレス帳<br>で<br>アドレス帳が新しい形式に算<br>れました。 | メ<br>強され、指定した場所にエクスポートさ<br>OK |
|-------------|----------------------------------------------------------------------------------------------------|------------|-------|----------------------------------------------|-------------------------------|
|             |                                                                                                    | 〈 戻る(8) 27 | キャンセル |                                              |                               |

⑦ 上記作業で保存したアドレス帳のファイルを、USBメモリなどに保存してください。

2) データのインポート ··· 移行先の PC で行います

本手順の実施前に、以下の手順でメールアカウントを作成してください。

1-2-1\_SL ネット設定手順書(メールの設定 Thunderbird 編)

なお、複数端末でご利用中のアカウントを設定する場合には、

1-2-4\_SL ネット設定手順書(複数端末で代表アドレスを利用する場合 Thunderbird 編)」を ご覧ください。

## 【メッセージのインポート】

- バックアップしておいたメールデータのフォルダを、移行先のPCへおきます。 デスクトップなど分かりやすい場所に置いてください。
- 「Thunderbird」を起動し、「ローカルフォルダ」を選択して、右クリックし、「新しいフォ ルダ」をクリックします。

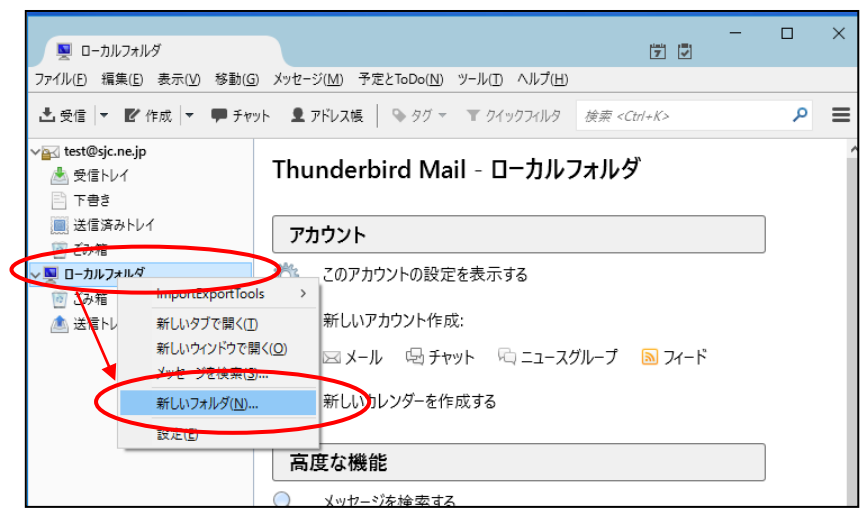

② 以下の画面が表示されるので、「名前」に任意の名称を入力し、フォルダを作成 ボタンを クリックします。ここでは、例として「インポート済み」とします。

| 新しいフォルダ                    | × |
|----------------------------|---|
| 名前( <u>N</u> ):<br>インポート済み |   |
| 作成先( <u>C</u> ):           |   |
| ี่ № – มหว+หหร่ 🛛 🗸        | / |
| フォルダを作成( <u>R</u> ) キャンセル  |   |

③ 「ローカルフォルダ」の下に新しいフォルダ「インポート済み」が追加されます。

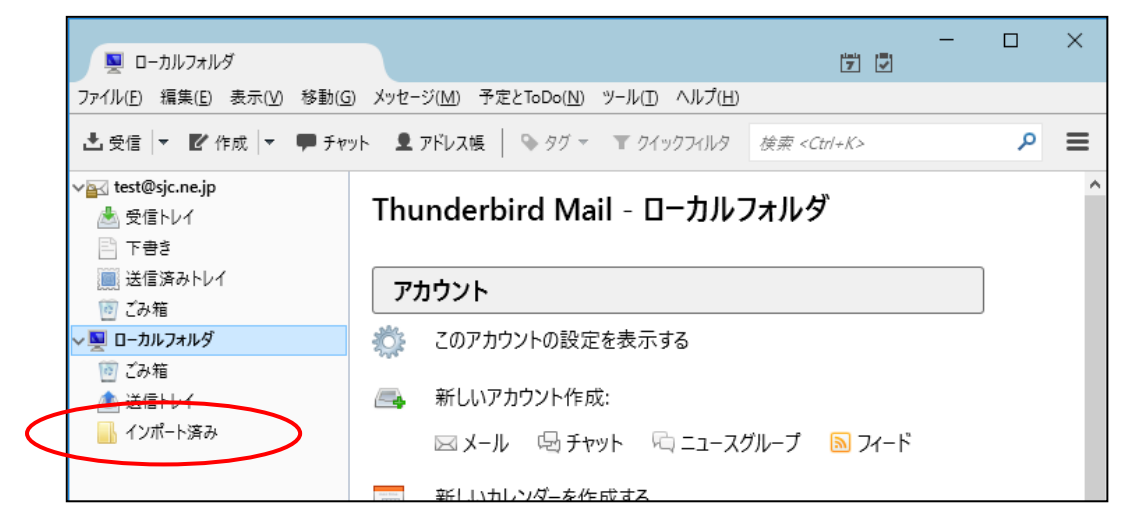

④ 新しく作成したフォルダ(例では「インポート済み」)を選択します。

「ツール」-「ImportExportTools」-「フォルダからすべての eml ファイルをインポート」 -「サブフォルダも含む」をクリックします。

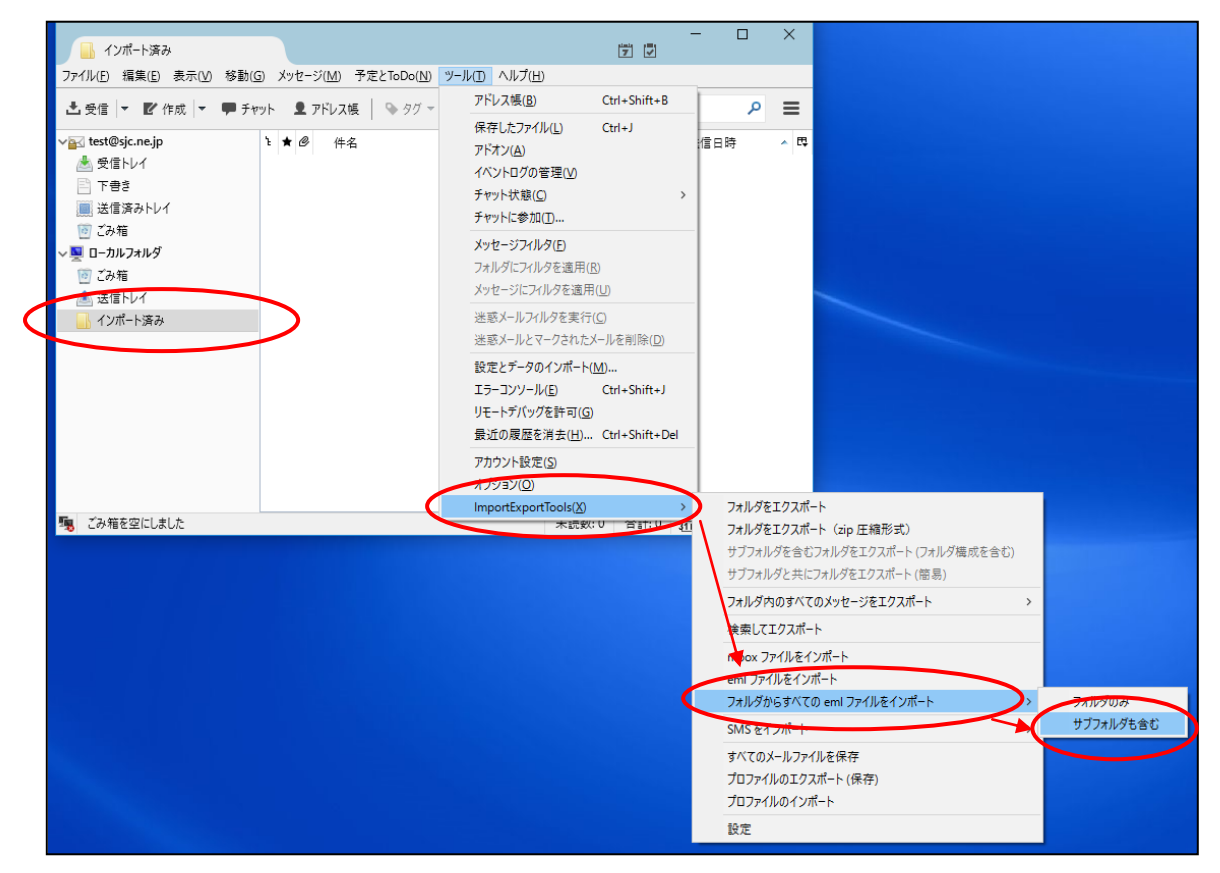

# ⑤ 以下の画面が表示されます。バックアップしたメッセージのフォルダをクリックして開き、 その下にあるフォルダを指定し、フォルダの選択 ボタンをクリックします。

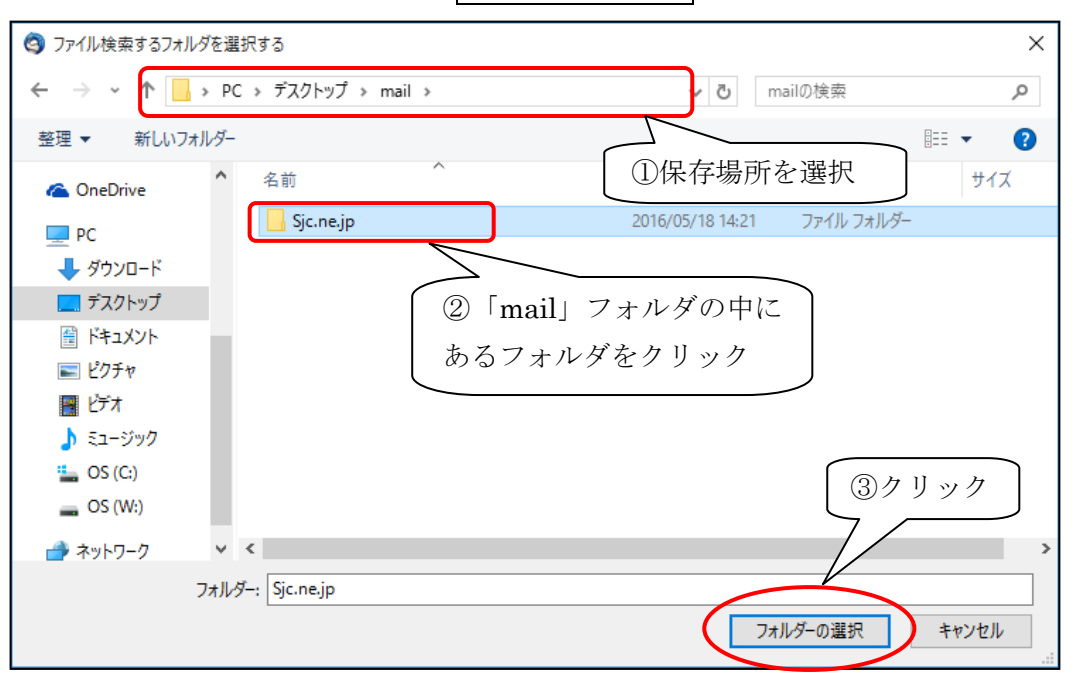

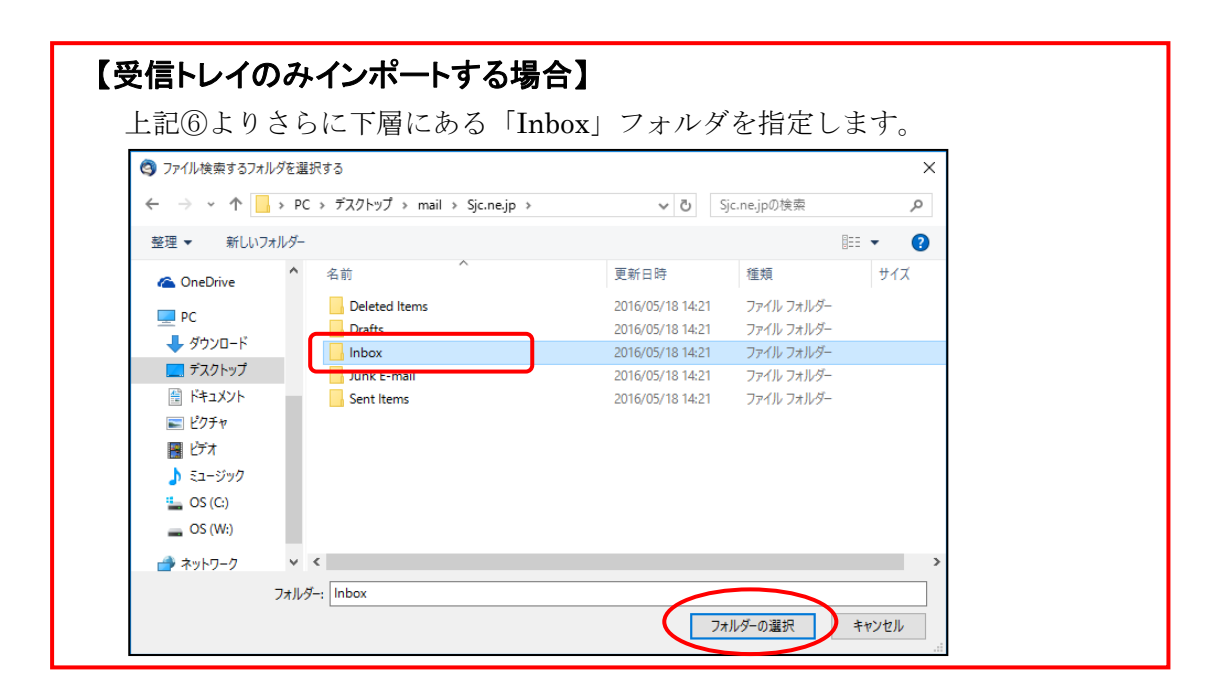

6

メッセージは、「インポート済み」フォルダーで確認できます。

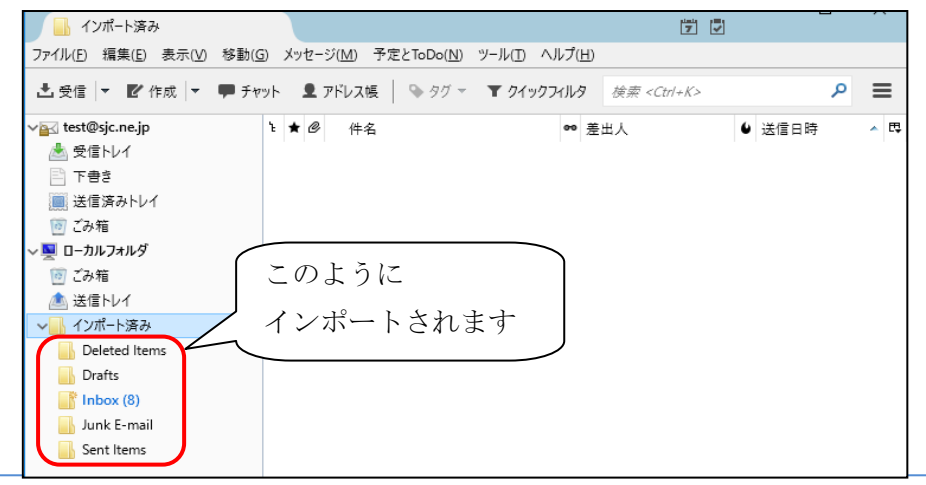

### 【アドレス帳のインポート】

- (1)バックアップしておいたアドレス帳のファイルを、移行先のPCへおきます。 デスクトップなど分かりやすい場所に置いてください。
- (2)「Thunderbird」を起動し、「ツール」-「設定とデータのインポート」をクリックします。

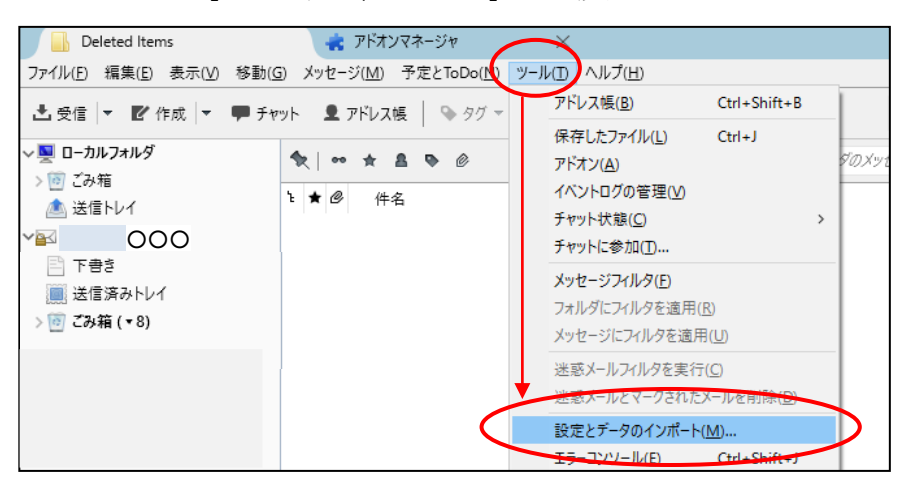

3 以下の画面が表示されるので、「アドレス帳」を選択し、 次へ ボタンをクリックします。

| 定定とデータのインポート                                                                                                    | $\times$ |
|----------------------------------------------------------------------------------------------------|----------|
| このウィザードは、他のメールソフトや一般的な形式のアドレス帳からメッセージ、アドレス帳、購読フィード、設定、<br>フイルタなどをThunderbird にインボートします。<br>インポート後は Thunderbird のメールやアドレス帳からアクセスできるようになります。 |          |
| ○ すべてインポート(E)                                                                                                    |          |
| インポートする項目を選択してください:                                                                                                    |          |
| <ul> <li>アドレス帳(A)</li> </ul>                                                                                                    |          |
| $\bigcirc X - \mu \pi \gamma \gamma \chi(\underline{M})$                                                                                   |          |
| ○ 購読フィード(型)                                                                                                    |          |
| ○ 設定(5)                                                                                                    |          |
| ○ 74ルタ(E)                                                                                                    |          |
|                                                                                                    |          |
| 戻る 次へ キャンセノ                                                                                                    | L        |

(4)以下の画面が表示されるので、「テキストファイル」を選択し、 次へ ボタンを

クリックします。 設定とデータのインポート  $\times$ インポート元のファイル形式を選択してください(P): Eudora Outlook Outlook Express vCard 77/11 (vcf テキストファイル (LDIF, .tab, .csv, .txt) テキストファイルからアドレス帳をインポートします。LDIF (.ldif, .ldi) や カンマ (.csv)、Tab (.tab, .txt) で各フィー ルドを区切った形式をサポートしています。 戻る 次へ キャンセル 9

5 以下の画面が表示されるので、「カンマ区切り(\*.csv)」を選択。アドレス帳の CSV ファイ を選択し、 **開く** ボタンをクリックします。

| アドレス帳ファイルを選択                |                 |                  | $\boxed{2}$   | ファイ         | ルの保存場所を選択   |
|-----------------------------|-----------------|------------------|---------------|-------------|-------------|
| ← → • • <mark>□</mark> • PC | > デスクトップ >      | 5 ~              |               |             |             |
| 整理 ▼ 新しいフォルダー               |                 |                  |               |             |             |
| 🔜 デスクトップ  🖈 ^               | 名前 ^            | 更新日時             | 種類            | サイズ         |             |
| 🖊 ダウンロード 🖈                  | nail            | 2016/05/18 14:38 | ファイル フォルダー    |             | 37997       |
| 🚔 ドキュメント 🛛 🖈                | mail01          | 2016/05/18 14:38 | ファイル フォルダー    |             |             |
| 📰 ピクチャ 🛛 🖈                  | 📄 アドレス帳.csv     | 2016/05/18 14:21 | CSV ファイル      | 61 KI       |             |
| 📕 ビデオ                       |                 |                  |               |             |             |
| 🎝 ミュージック                    |                 |                  |               |             |             |
| 過去分                         |                 |                  |               |             |             |
| 画像                          |                 |                  |               |             |             |
| a OneDrive                  |                 |                  |               | $\sim$      |             |
|                             |                 |                  |               |             | 1)カンマ区切りを選択 |
| PC                          |                 |                  |               |             |             |
| 」リムーバブルディスク・                | <               |                  |               | >           |             |
| ファイル・                       | 名(N): アドレス帳.csv | (4) <i>J J J</i> | カンマ区切り(*.csv) | ~ 4         |             |
|                             |                 |                  |               | t a Vale II |             |
|                             |                 |                  |               | עושלאיז     |             |

⑥ 以下の画面が表示されるので、以下のように入力します。

| アドレス帳のインポート             |                    |                | ×              |
|-------------------------|--------------------|----------------|----------------|
| インポートするデータ項目: 1         |                    | 戻る( <u>P</u> ) | 次へ( <u>N</u> ) |
| ☑ 最初のレコードにはフィールド名       | を含む( <u>F</u> )    |                |                |
| 左右に表示されたアドレス帳のフィー<br>い。 | -ルドを [上へ] ボタンと [下/ | ヽ] ボタンで適切に     | 合わせてくださ        |
| アドレス帳のフィールド             | インポートするデータ         |                |                |
| 口名                      | 名前                 | ^              |                |
| □ 姓                     | 電子メール アドレス         |                |                |
| ☑ 表示名                   |                    |                |                |
| ニックネーム                  |                    |                | 上へ(U)          |
| ☑ メールアドレス               |                    |                | 下へ( <u>D</u> ) |
| □ 別のメールアドレス             |                    |                |                |
| □ スクリーンネーム              |                    |                |                |
| □ 勤務先の電話番号              |                    |                |                |
| □ 自宅の電話番号               |                    | ~              |                |
|                         |                    | 01/            | An example II  |
|                         |                    | OK             | キャンセル          |
|                         |                    |                |                |

| 最初のレコードにはフィールド名を含む |         | チェックを入れる                                                                |
|--------------------|---------|-------------------------------------------------------------------------|
| アドレス帳のフィールド        | 表示名     | チェックを入れる                                                                |
|                    | メールアドレス | チェックを入れる                                                                |
|                    | 上記以外    | チェックを外す<br>※ ただし、「表示名」「メールアドレス」以外にも<br>移行したい項目がある場合には、<br>該当項目にチェックを入れる |

- (7)次に、「表示名」を選択し、 上へ ボタンを数回クリックして、「インポートするデータ: 名前」の位置まで移動する。 同様に、「メールアドレス」を選択し、上へ「ボタンを数回クリックして、「インポートす るデータ:電子メールアドレス」まで移動する。 アドレス帳のインポート  $\times$ インポートするデータ項目: 1 戻る(<u>P</u>) 次へ(<u>N</u>) ☑ 最初のレコードにはフィールド名を含む(E) 左右に表示されたアドレス帳のフィールドを [上へ] ボタンと [下へ] ボタンで適切に合わせてくださ 「表示名」「メールアドレス」以外にも 移行した項目がある場合は、 アドレス帳のフィールド インポートするデータ 🔻 名前 同様の手順で該当項目を選択し、 □名 □姓 電子メール アドレス 該当のフィールドを指定してくださ ☑ 表示名 🔺 上へ(U) 🗌 ニックネーム い。 🗹 メールアドレス 🔺 下へ(D) 🗌 別のメールアドレス アドレス帳のインポート □ スクリーンネーム  $\times$ □ 勤務先の電話番号 インポートするデータ項目: 1 戻る(P) 次へ(N) □ 自宅の電話番号 ☑ 最初のレコードにはフィールド名を含む(E) 左右に表示されたアドレス帳のフィールドを[上へ]ボタンと[下へ]ボタンで適切に合わせてくださ U. アドレス帳のフィールド インポートするデータ ☑ 表示名 名前 ☑ メールアドレス 電子メール アドレス 山名 上へ(<u>U</u>) □姓 ニックネーム 下<u>(D</u>) □ 別のメールアドレス □ スクリーンネーム □ 勤務先の電話番号 □ 自宅の電話番号 ОК キャンセル
- ⑧ OK ボタンをクリックします。
- ⑨ 以下の画面が表示されるので、完了 ボタンをクリックします。

| テキストファイル (LDIF, tab, .csv, txt) のアドレス帳を正常にインポートしました。<br>アドレス帳 アドレス帳 をインボートしました。<br>戻る 完了 キャンセル | 設定とデ | ニータのインポート                                                                         | ×  |
|------------------------------------------------------------------------------------------------|------|-----------------------------------------------------------------------------------|----|
| 戻る 完了 キャンセル                                                                                    |      | テキストファイル (LDIF, .tab, .csv, .txt) のアドレス帳を正常にインポートしました。<br>アドレス帳 アドレス帳 をインポートしました。 |    |
| 戻る <b>完了</b> キャンセル                                                                             |      |                                                                                   |    |
| 戻る <b>完了</b> キャンセル                                                                             |      |                                                                                   |    |
| 戻る 完了 キャンセル                                                                                    |      |                                                                                   |    |
| 戻る 完了 キャンセル                                                                                    |      |                                                                                   |    |
|                                                                                                |      | 戻る 完了 キャン                                                                         | セル |
|                                                                                                |      |                                                                                   |    |

移行作業完了後は、 USBメモリなどに保存したデータの削除 をお願いいたします。